Перед подачей заявления на поступление через Личный кабинет абитуриента (ЛКА) необходимо подготовить скан-копии или фото следующих документов:

- паспорт 2 и 3 стр., страница 5 с действующей пропиской, для сдававших ЕГЭ по предыдущему паспорту страница с данными предыдущего паспорта (серия, номер, дата выдачи, код);
- свидетельство о браке (*для лиц, сменивших ФИО*);
- документ об образовании с приложениями;
- индивидуальные достижения, результаты которых учитываются при приеме (при наличии);
- договор о целевом обучении (при наличии);
- документы, подтверждающие особые права при поступлении, преимущественное право зачисления (при наличии);
- документы, подтверждающие право зачисления без вступительных испытаний (при наличии);
- для иностранных граждан (дополнительно):
  - перевод паспорта на русский язык, нотариально заверенный;
  - перевод **Иностранного** документа об образовании с приложениями паспорта на русский язык, *нотариально заверенный*;
  - уведомление о регистрации иностранного гражданина;
  - документ о признании образования иностранного гражданина в России.

## Требования к файлам скан-копий документов:

- файлы должны быть в формате pdf или jpg;
- в каждую ячейку для скан-копий (фото) можно загружать файлы общим объемом не более
  5 Мбайт;
- для уменьшения объема файлов фотографий на телефонах необходимо выполнить сжатие этих файлов с помощью любой программы для сжатия: Photoczip, PicTools, Reduce Image Size, Photo Compress 2.0 и т.п.

В случае появление проблем с загрузкой скан-копии (фото) необходимых документов, присылайте их на почту Приемной комиссии: <u>priem@tstu.ru</u> с обязательным указанием в теме письма ФИО ПОСТУПАЮЩЕГО.

## ПОРЯДОК ДЕЙСТВИЙ ПРИ ПОДАЧЕ ЗАЯВЛЕНИЯ НА ПОСТУПЛЕНИЕ В ТГТУ ЧЕРЕЗ ЛИЧНЫЙ КАБИНЕТ АБИТУРИЕНТА

- 1. Регистрация в Личном кабинете абитуриента:
  - нажать кнопку «Регистрация»;
  - ввести адрес электронной почты, ФИО, пароль и его повтор (ЗАПОМНИТЕ свой пароль для работы в кабинете);
  - отметить «Согласие на обработку персональных данных» и нажать кнопку «Зарегистрироваться»;
  - дождаться письма на электронную почту, указанной при регистрации;
  - перейти в письме по полученной ссылке.

| Восстановление пароля |  |
|-----------------------|--|
| войти                 |  |
| я                     |  |

- 2. Войти в Личный кабинет абитуриента:
  - ввести в поле «E-mail» адрес электронной почты, в поле «Пароль» пароль, указанные при регистрации;
  - нажать кнопку «Войти».

| Тамбовский<br>Государственный<br>Технический<br>Университет | Вход в систему<br>Еще не зарегистрированы?<br>E-mail<br>ххх@mail.ru<br>Пароль<br> | Регистрация        Восстановление пароля |
|-------------------------------------------------------------|-----------------------------------------------------------------------------------|------------------------------------------|
|                                                             | войти                                                                             |                                          |

3. После входа в кабинет необходимо выбрать и подтвердить РОЛЬ для работы – Поступающий.

| Добро пожаловать в личный                 | кабинет!                   |             |
|-------------------------------------------|----------------------------|-------------|
| Поздравляем с успешной регистрацией на пл | латформе личных кабинетов! |             |
| Выберите роль                             |                            |             |
| Сотрудник                                 | Обучающийся                | Поступающий |

- 4. Для подачи заявления для поступления в ТГТУ необходимо:
  - в левом меню нажать кнопку «Заявление» Заявления, затем – Выбрать нужную приемную кампанию (бакалавриат/специалитет, магистратура, СПО, аспирантура),
    - после чего нажать кнопку Подать новое онлайн-заявление
  - заполнить "1 Основные данные":
    - Выбираем уровень имеющегося образования:
  - выпускники школ, окончившие 9 классов, «Основное общее образование»;
  - выпускники школ, окончившие 11 классов, «Среднее общее образование»;
  - выпускники, имеющие диплом о полученном профессиональном образовании, выбирают либо «Среднее профессиональное» (СПО), либо «Высшее» (ВО). Тип соответствующего образования прописан в Вашем документе об образовании. Абитуриенты, получившие начальное профессиональное образование ранее 2013 года, выбирают «Среднее профессиональное»;
    - далее указываете, на какую образовательную программу хотели бы поступить;
    - потом «Способ возврата оригиналов документов в случае непоступления»;
    - затем раздел о сданных или предстоящих ЕГЭ с указанием года сдачи;

- далее отмечаете допуск к вступительным испытаниям (ВИ), проводимым ТГТУ самостоятельно, если относитесь к одной из категорий: инвалиды, дети-инвалиды; иностранные граждане; поступающие на базе профессионального образования (СПО или ВО); имеющие документ о среднем общем образовании, полученный в иностранной организации; поступающие на направления 07.03.01, 54.03.01 для сдачи ВИ Рисунок) и отмечаете предметы для сдачи ВИ;
- потом можете указать, что у Вас есть особые права при поступлении, есть преимущественное право зачисления, договор о целевом обучении;
- Нажать кнопку «Далее».
- заполнить "2 Выбор конкурсов":
  - Сначала выбираете форму обучения и основу обучения (Общий конкурс, По договору, В рамках квоты лиц, имеющих особые права);
  - В списке направлений (специальностей) надо отметить интересующие Вас (можно выбрать не более ПЯТИ направлений подготовки);
  - После выбора направлений внизу страницы следует
    Указать приоритетность выбранных направлений подготовки (специальностей) и конкурсов (и профилей);
  - Нажать кнопку «Далее».

• заполнить "З – Анкета абитуриента":

- Все поля разделов «ФИО» и «Удостоверение личности» являются обязательными к заполнению (скан-копию паспорта прикладывать обязательно);
- Если Вы сдавали или будете сдавать ЕГЭ по другому удостоверению личности, то сделайте соответствующую отметку;
- Внести номер СНИЛС (при поступлении на бакалавриат/специалитет или в магистратуру);
- Указать данные документа о полученном образовании (скан-копию прикладывать обязательно);
- Отметить имеющиеся индивидуальные достижения, результаты которых учитываются при приеме (при наличии). Индивидуальные достижения также должны подтверждаться документами;
- Отметьте необходимость в общежитии в период обучения;
- Заполните остальные поля: родственники, Ваши контактные данные, Основной иностранный язык и т.д.;
- Проверьте правильность всех внесенных данных и нажимайте кнопку «Отправить анкетные данные в приемную комиссию».

## • "4 – Загрузка документов":

Загрузите скан-копии (фото) необходимых документов: паспорт, СНИЛС, документ об образовании, Индивидуальные достижения, Согласие на обработку персональных данных, Заявление. В каждую ячейку для скан-копий (фото) можно загружать файлы общим объемом не более 5 Мбайт; для уменьшения объема файлов фотографий на телефонах необходимо выполнить сжатие этих файлов с помощью любой программы для сжатия: Photoczip, PicTools, Reduce Image Size, Photo Compress 2.0 и т.п.;

- Перед загрузкой скан-копии (фото) Ваших заявления и Согласия на обработку персональных данных, их нужно распечатать – ссылки «<u>Печатать согласие</u>» и «<u>Печатать заявление</u>», затем подписать их и загрузить файлы скан-копий (или фото) всех страниц подписанных согласия и заявления;
- После загрузки всех скан-копий (фото) нажимайте кнопку «Отправить заявление в приемную комиссию».
- 5. Вы можете внести изменения в набор направлений и отредактировать общую информацию. Для этого можно нажать кнопку «**Редактировать заявление**» в необходимых для исправления пунктах в разделе «Заявления».
- 6. Обработка онлайн-заявления приемной комиссией.

После того, как Вы сохранили Ваше онлайн-заявления, оно отражается в приёмной комиссии.

Если в заявлении будут обнаружены ошибки, то на Вашу электронную почту придет письмо с просьбой сообщить требуемую информацию в ответном письме, отправленном на адрес приемной комиссии <u>priem@tstu.ru</u>. В этом случае, всегда ОТВЕЧАЙТЕ на письмо, **а не создавайте новое заявление**!

Если по какой-то причине скан-копии (фото) документов не будут сохраняться в заявлении, Вы можете присылать их на почту Приемной комиссии: <u>priem@tstu.ru</u> с обязательным указанием в теме письма ФИО ПОСТУПАЮЩЕГО.

После успешной обработки заявления приемной комиссией, Ваши ФИО появятся в списках выбранных Вами направлений (специальностей), и редактирование онлайнзаявления для Вас будет заблокировано.